## Mobile - Delete Expenses from a Claim

Last Modified on 02/02/2021 11:47 am GMT

## Permissions

You will require the following permissions:

• No permissions required

You may have accidentally added an expense item to a claim. This article will show you how to delete those expenses from a claim.

1. Tap the Navigation Menu 🤷 and then tap Current Claims.

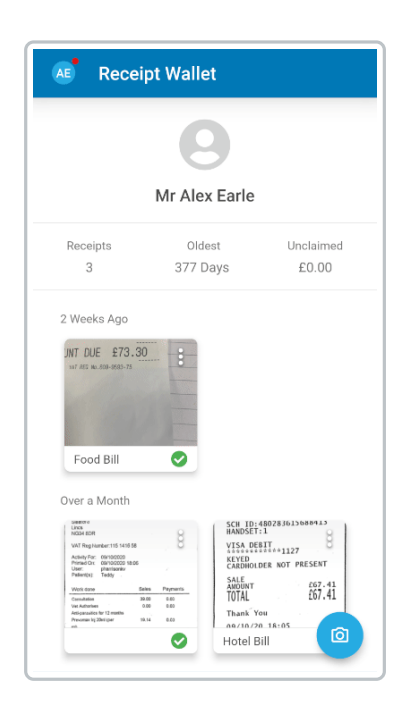

2. A list of the expense items on your currently selected claim will appear below the claim details.

**Note**: You can change the currently selected claim by tapping the claim name at the top of the page.

3. Tap the menu i next to the expense and then tap**Delete**.

| Current Cla                                                  | ims :     |
|--------------------------------------------------------------|-----------|
| EXPENSE ITEMS                                                | CARDS     |
| AEarle21 →<br>£250.00                                        |           |
| Reimbursable                                                 | Claim End |
| Expense Items (1)<br>OZ/12/2020<br>Christmas Part<br>£250.00 | у :       |
|                                                              |           |
|                                                              |           |
|                                                              | +         |

**Warning**: Your receipt image will not return to your Receipt Wallet when the expense has been deleted.